# **PL-RNet DI/RO TO ETHERNET CONVERTER**

## DESCRIPTION

Ethernet Relay I/O PL-RNet is an ideal product to make data acquisition easier through Modbus/TCP protocol on an existing Ethernet network. With Ethernet I/O PL-RNet, the controlling and monitoring of distributed control system can be easily accomplished.

It supports ARP, ICMP, TCP, UDP, IP, DHCP-Client and even HTTP protocols. You can use any browsers to set the parameters, or just use the commands in console mode.

## ■ FEATURE

- Supports ARP, ICMP, TCP, UDP, IP, DHCP, HTTP, Modbus/TCP, and 10Base-T Ethernet standard
- Supports Web Based interface for fast configuration without special software, also command mode for parameters setting by application software.
- Supports Modbus/TCP for easy integration with HMI/SCADA or OPC server
- Supports Winsock networking and optional "Virtual serial ports" driver for windows application program

## ■ APPLICATIONS

It is easy to convert DI status and Relay control to Ethernet in IA, Factory Automation, Security or any other low data rate data transmission by using it as the intermediate converter.

- Security devices
- Warehouse terminals
- Access control terminals

## ORDERING INFORMATION

PL-RNet- VO type & - Aux. numbers - Powered

DIGITAL IN / OUT CODE AUX. POWERED CODE 8 points 24V input / D24 DC 24V 18/R6 6 Relay output

## TECHNICAL SPECIFICATION

005

| <u>CPU:</u>         | 8051                                          |
|---------------------|-----------------------------------------------|
| Network interface:  | 10 BASE-T, RJ-45 connector                    |
| Protocol:           | ARP, ICMP, TCP, UDP, IP, DHCP Client, HTTP,   |
|                     | Modbus/TCP Slave.                             |
| Reset:              | Built-in reset key to restore the defaults    |
| Watch dog timer:    | Built-in hardware auto reset function         |
|                     |                                               |
| DI & RO             | 8 DI & 6 RO available                         |
| Digital input:      | photo-couple, 24V±10%, 7mA                    |
|                     | ON status:12V/2.0mA or higher                 |
|                     | OFF status: 4V/1.0mA or lower                 |
|                     | Response: 8 msec or less                      |
| Relay output:       | Relay, Form A: 3A/250V                        |
|                     | photo-couple Isolation with CPU               |
|                     | Max switching freg : 3600 times/hour          |
|                     | max ontoning roun                             |
| LED indication:     | SYS: Red high bright round LED                |
|                     | Link: Green high bright round LED             |
|                     | RO(Relay output): 6 Red high bright round LED |
| Configuration:      | Web Browser, Windows utility via Ethernet     |
|                     | Set up password & Access password settable    |
|                     |                                               |
| Power               |                                               |
| Power Supply:       | DC 24V                                        |
| Power consumption:  | < 11//                                        |
| i ower consumption. | - 177                                         |

Electrical

**Isolation:** Dielectric Strength: Insulation resistance:

Isolated between DI, RO and Ethernet (RJ45) 3 KV, 1 minute; between Serial ports / RJ45 / Power ≥100MΩ at 500Vdc, Between Serial ports / RJ45 / Power

## Time recorders

- Shop floor automation terminals

### Environmental

**Operating temp.:** Operating humidity: Storage Temp.:

20~95 %RH, non-condensing -10~70 °C

0~60 °C

#### Mechanical **Case Materiel:**

Mounting: Terminal block: Weight:

ABS fire-protection (UL 94V-0) Surface mounting Plastic NYLON 66 (UL 94V-0) 150a

## DIMENSIONS

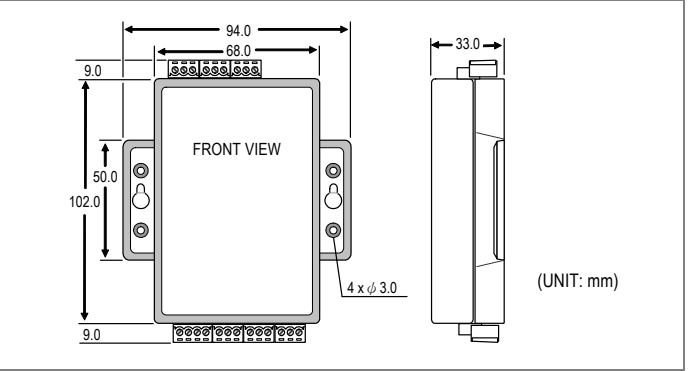

## Low Cost Solution

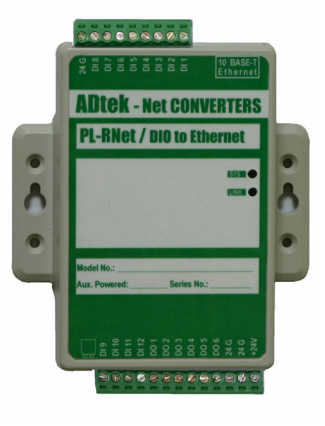

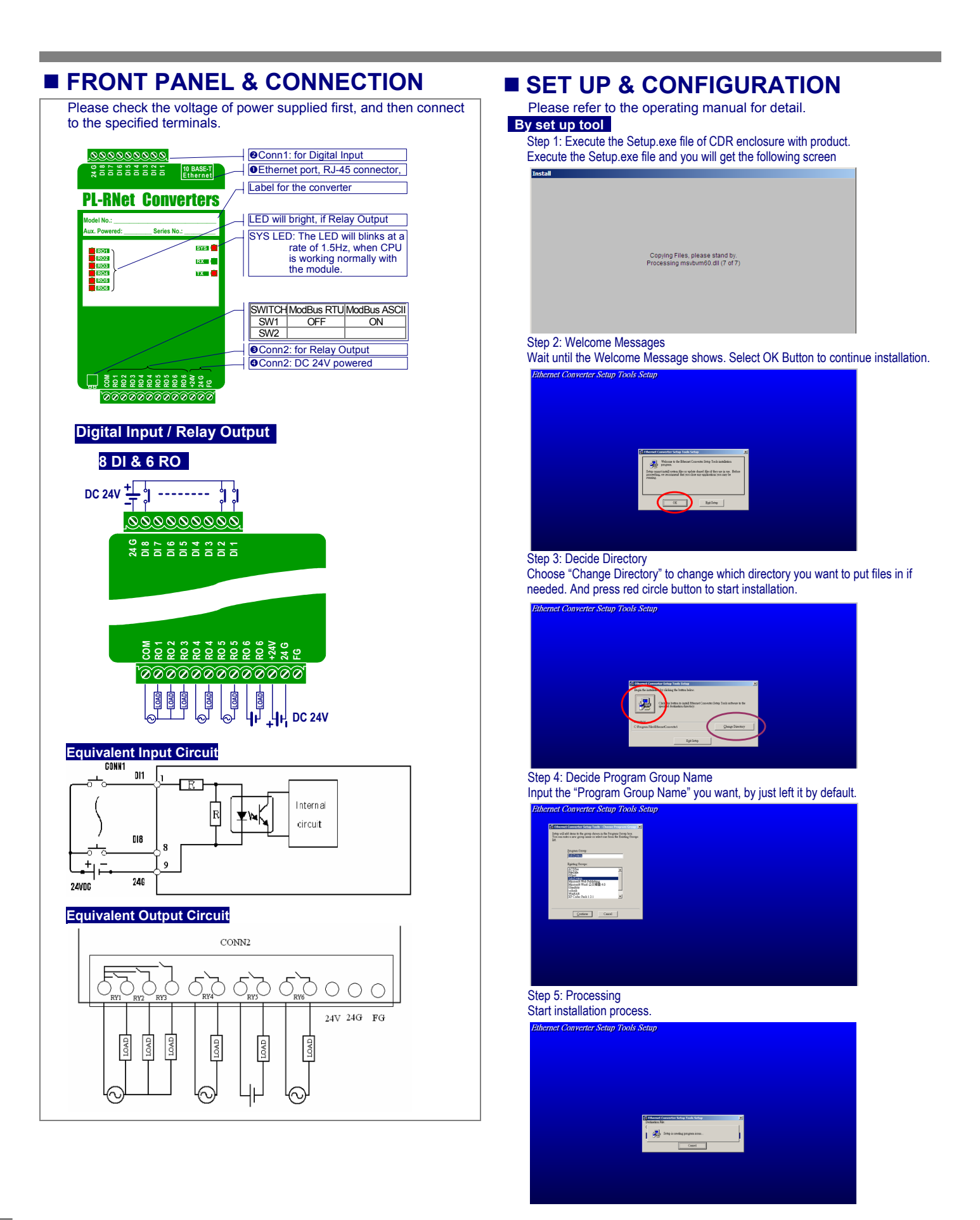

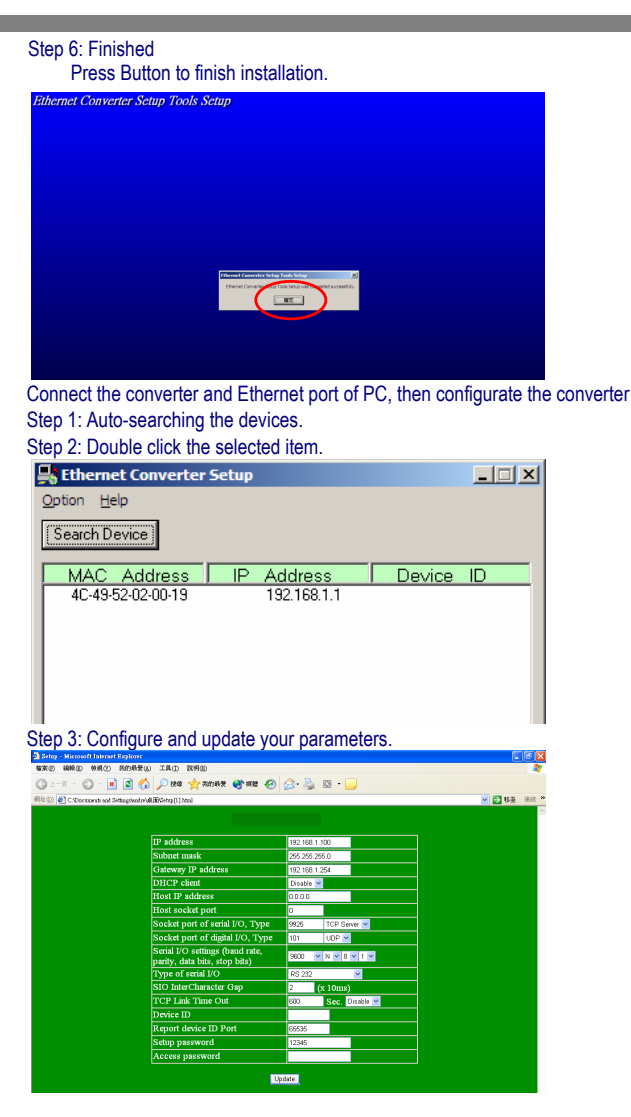

#### By Browser

Step 1: Ready to login.

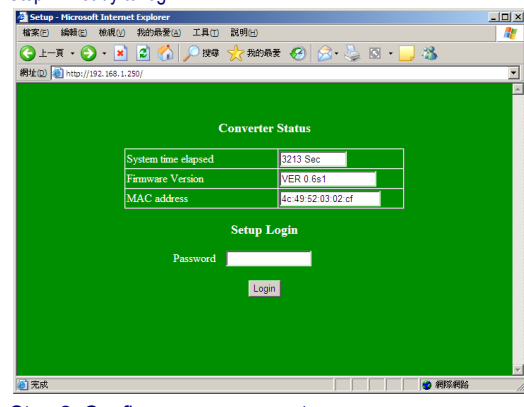

Step 2: Configure your parameters

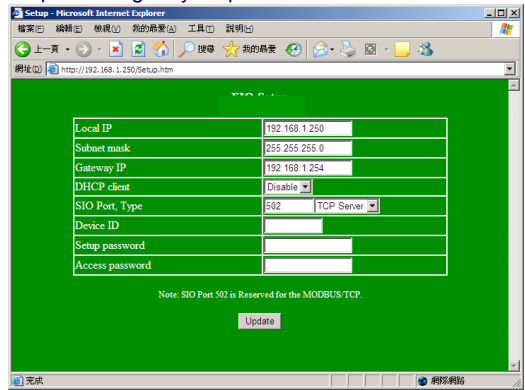

#### Step 3: Finish and reboot

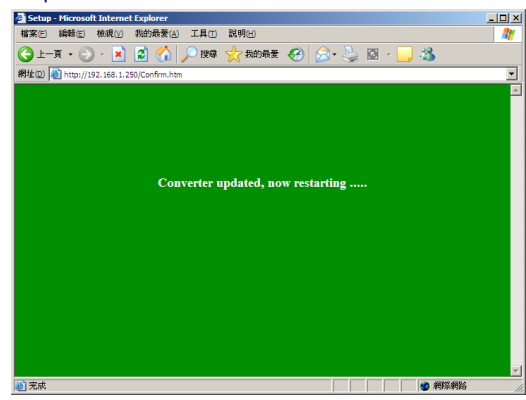

## MODBUS ADDRESS FOR DI/RO

The DI/RO points of the PL-RNet can easily be controlled and monitored through Modbus protocol. The Modbus address mapping with DI/RO is described as the followings.

#### **Digital Output**

The 6-points or 8-points digital output of PL-DNet is mapped with the Modbus holding register "40001". The following table describes the exact bit-mapping for Modbus holding register "40001".

| NAME | ADDRESS | EXPLAN                                                                        | Write/Read |
|------|---------|-------------------------------------------------------------------------------|------------|
| RO   | 40001   | <b>RO status</b><br><b>bit0~bit5:</b> RO1~RO6<br><b>0</b> = off <b>1</b> = on | W/R        |

#### **Digital Input**

The 8-points digital input of PL-RNet is mapped with the Modbus holding register "40002". The following table describes the exact bit-mapping for Modbus holding register "40002".

|      |         | 0 0                                               |            |
|------|---------|---------------------------------------------------|------------|
| NAME | ADDRESS | EXPLAN                                            | Write/Read |
| DI   | 40002   | DI status<br>bit0~bit7: DI1~DI8<br>0 = off 1 = on | W/R        |